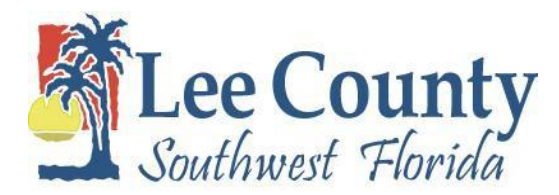

# Welcome to the 2017 Benefits Open Enrollment Wizard

The online wizard will enable you to select your benefits that will be effective January 1, 2018. If you aren't making any changes, you do not need to complete the wizard. However, if you are opting to participate in Flexible Spending Account, you will need to select this option in the open enrollment wizard.

You will be able to enroll or modify your current benefits including:

- Medical
- Dental
- Vision Plan
- Medical Spending
- Dependent Care

If you enroll in health plans that require you to pay a premium, you will automatically be enrolled in the Pre-Tax Premium plan as defined by Internal Revenue, Code Section 125. This means all your health care premiums are paid with tax free dollars. If you do not wish to participate in the pre-tax plan, please complete and return the form declining enrollment in the pre-tax.

To use the wizard, scroll through the screens using the **NEXT** button located at the top of each page. To go back use the **BACK** button.

You can go through the Open Enrollment Wizard as many times as you like between 8:00 am November 6<sup>th</sup> and 5:00 pm November 17<sup>th</sup>. No changes will be allowed after 5:00 pm on November 17<sup>th</sup>.

You **must** select at least 1 option for each benefit. If you do not want to enroll or participate in a plan, please select the **"WAV"** (waive) option. Please remember to review your dependent coverage levels. If you select an option with dependents, you must check all dependents that are to be included in the plan.

#### A total of five options should be selected when you review your 2018 Open Enrollment Elections.

If you need assistance, please contact Human Resources at 533-2245.

# \*\*REMEMBER OPEN ENROLLMENT ENDS on NOVEMBER 17, 2017 at 5:00 pm!\*\*

Log in to the Vista HRMS System. This is the same User ID and Password you currently utilize to view your pay stubs.

| LeeClerk.org<br>Und docatti ican of court<br>Southneed Florida<br>Turina Court<br>President Court<br>of Long |  |
|----------------------------------------------------------------------------------------------------|--|
| Please enter your User ID and Password                                                                       |  |
| User ID:                                                                                                    |  |
|                                                                                                    |  |
|                                                                                                    |  |

You will have the opportunity to select five plans, including:

Medical

Dental

Vision

(FSA) Medical Spending

#### (FSA) Dependent Care Reimbursement

**Reminders:** 

- To enroll in Opt-out, you must waive coverage in the Open Enrollment Wizard, complete the Opt-out form, and send that to the Human Resources Department by November 17, 2017 by 5:00pm.
- You can only DROP Short Term Disability during Open Enrollment. Please complete the drop from your 2017 Open Enrollment materials.
- Read the plan descriptions carefully before making your selections.
- If you are adding a dependent or spouse that is not listed or available for selection, please contact Human Resources.

Once you log-in to Vista -

Click on your Self-Service button and then click on the top line, Benefits Open Enrollment.

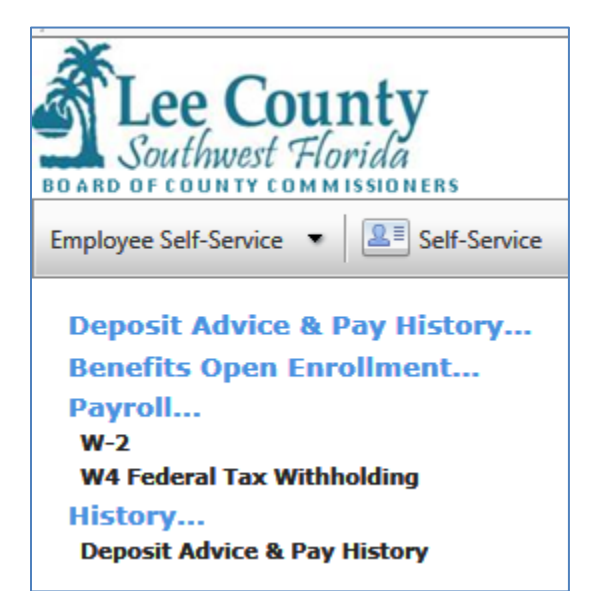

This screen has important information related to 2017 Open Enrollment. Please read it carefully and click Next.

| 🚍 Benefits Enrollment (Open Enrollment - CNTY) 🚔 💽 🗴                                                                                                    |
|----------------------------------------------------------------------------------------------------|
|                                                                                                    |
| 2017 Lee County Board of County Commissioners Open Enrollment<br>Open Enrollment Period: November 7, 2016 to November 18, 2016                                                                                                    |
| Welcome to the 2017 Benefits Open Enrollment Wizard.<br>The online wizard will enable you to select your benefits that will be effective January 1, 2017.                                                                                                    |
| You must complete this wizard to enroll or modify your current benefits including:                                                                                                    |
| <ul> <li>Medical</li> <li>Dental</li> <li>Flexible Spending Accounts</li> <li>Vision Plans</li> <li>Review your dependent coverage levels</li> </ul>                                                                                                    |
| If you enroll in health plans that require you to pay a premium, you will automatically be enrolled in the Pre-Tax<br>Premium plan as defined by Internal Revenue Code Section 125. This means all your health care premiums are paid<br>with tax free dollars. If you do not wish to participate in the pre-tax premium plan, please complete and return the<br>form declining enrollment in the pre-tax option. |
| To use the wizard, simply scroll through the screens using the <b>NEXT</b> button located at the bottom of each page. To go back use the <b>BACK</b> button.                                                                                                    |
| You <b>must</b> select at least 1 option for each benefit. If you do not want to enroll in a particular benefit please select the 'waive' option.                                                                                                    |
| If you need assistance please contact HR Benefits.                                                                                                    |
| Remember Open Enrollment ends on NOVEMBER 18, 2016 at 5:00 PM!                                                                                                    |
| Step 1 of 15 <<< Back Next >> OK Cancel                                                                                                    |

### Current year's plans. Click Next.

| 🖥 Benefits Enrollment (Open Enrollment - CNTY) 📮 💽 🗙 |                          |                          |           |      |        |  |  |
|------------------------------------------------------|--------------------------|--------------------------|-----------|------|--------|--|--|
|                                                      |                          |                          |           |      |        |  |  |
|                                                      |                          |                          |           |      |        |  |  |
| 2016 Encollment Elections                            |                          |                          |           |      |        |  |  |
| ZOTO EULOIIMENT ELECTIONS                            |                          |                          |           |      |        |  |  |
|                                                      | Employee<br>Monthly Cost | Employer<br>Monthly Cost |           |      |        |  |  |
| Dental Insurance Plans                               |                          |                          |           |      |        |  |  |
| Only Pretax                                          |                          |                          |           |      |        |  |  |
| Medical Plans                                        | 5.00                     | 37.00                    |           |      |        |  |  |
|                                                      |                          |                          |           |      |        |  |  |
|                                                      | 15.00                    | 765.00                   |           |      |        |  |  |
| Vision Insurance Plans                               | 10,00                    | 705.00                   |           |      |        |  |  |
| Sision WAV Option                                    |                          |                          |           |      |        |  |  |
|                                                      | 0.00                     | 0.00                     |           |      |        |  |  |
| Medical Spending Account                             |                          |                          |           |      |        |  |  |
| 🞯 Med Reimb Acct 2016                                |                          |                          |           |      |        |  |  |
| Deservation Come Deireburg                           | 70.82                    | 0.00                     |           |      |        |  |  |
|                                                      |                          |                          |           |      |        |  |  |
| Uep Care Reimb 2016 WAV Option                       | 0.00                     | 0.00                     |           |      |        |  |  |
|                                                      | 0.00                     | 0.00                     |           |      |        |  |  |
| Total Cost                                           | 90.82                    | 802.00                   |           |      |        |  |  |
|                                                      |                          |                          |           |      |        |  |  |
|                                                      |                          |                          |           |      |        |  |  |
|                                                      |                          |                          |           |      |        |  |  |
|                                                      |                          |                          |           |      |        |  |  |
|                                                      |                          |                          |           |      |        |  |  |
|                                                      |                          | << Park                  | Nevt      | > 0K | Capcel |  |  |
| Step 2 0f 10                                         |                          | Udck                     | I IVEAL C | - OK | Concer |  |  |

Next year's plans. If it is your first time opening the OE Wizard, you may not see all five plans. Click Next.

| Benefits Enrollment (Open Enrollment - C | NIT)                     |                          |          |       |        |
|------------------------------------------|--------------------------|--------------------------|----------|-------|--------|
|                                          |                          |                          |          |       |        |
| 2017 Open Enrollment Elections           |                          |                          |          |       |        |
|                                          | Employee<br>Monthly Cost | Employer<br>Monthly Cost |          |       |        |
| Dental Insurance Plans                   |                          |                          |          |       |        |
| 🞯 Den:Emp Only Pretax                    |                          |                          |          |       |        |
| Madiana Diana                            | 5.00                     | 37.00                    |          |       |        |
|                                          |                          |                          |          |       |        |
| POSZ: EE ONIY Pretax                     | 15.00                    | 765.00                   |          |       |        |
| Vision Insurance Plans                   | 10.00                    | , 65100                  |          |       |        |
| Sision WAV Option                        |                          |                          |          |       |        |
|                                          | 0.00                     | 0.00                     |          |       |        |
| Medical Spending Account                 |                          |                          |          |       |        |
| Section 2016 Med Reimb Acct 2016         | 70.02                    | 0.00                     |          |       |        |
| Dependent Care Reimbursement             | /0.02                    | 0.00                     |          |       |        |
| 🞯 Dep Care Reimb 2016 WAV Option         |                          |                          |          |       |        |
|                                          | 0.00                     | 0.00                     |          |       |        |
| Total Cost                               | 90.82                    | 802.00                   |          |       |        |
|                                          |                          |                          |          |       |        |
|                                          |                          |                          |          |       |        |
|                                          |                          |                          |          |       |        |
|                                          |                          |                          |          |       |        |
|                                          |                          |                          |          |       |        |
| Step 3 of 10                             |                          | << Ba                    | ack Next | >> OK | Cancel |

#### MEDICAL

- There are three plans:
  - o Select
  - o POS 2
  - WAV (waive)
- There are four options for Select and POS2:

| 0 | EE Only Pretax | \$15.00  |
|---|----------------|----------|
| 0 | EE+Dep Pretax  | \$115.00 |
| 0 | EE+Spouse      | \$145.00 |
| 0 | EE+Family      | \$160.00 |

Click on the option you wish to select. If you do not wish to select a medical plan, select the WAV Option. To enroll in Opt-out, you must waive coverage in the Open Enrollment Wizard and complete the Opt-out form and send that to the Human Resources Department by November 18, 2016. Remember, that if you are choosing a different option from last year, you must first inactivate your current option and inactivate the dependents.

| 📻 Benefits Enrollment (Open Enrollment - CNTY)     |              |              |                             | ۲. |
|----------------------------------------------------|--------------|--------------|-----------------------------|----|
|                                                    |              |              |                             |    |
|                                                    |              |              |                             |    |
| Medical Plans                                      |              |              | Total Employee Cost: 184.87 |    |
|                                                    | Employee     | Employer     |                             |    |
|                                                    | Monthly Cost | Monthly Cost |                             |    |
| ⊘ SEL: EE+Deps Pretax                              | 115.00       | 1,430.00     |                             |    |
| POS2: EE Only Pretax                               | 15.00        | 765.00       |                             |    |
| POS2: EE+Deps Pretax                               | 115.00       | 1,430.00     |                             |    |
| POS2: EE+Sp Pretax                                 | 145.00       | 1,430.00     |                             |    |
| O POS2: EE+Fam Pretax                              | 160.00       | 1,430.00     |                             |    |
| SEL: EE Only Pretax                                | 15.00        | 765.00       |                             |    |
| SEL: EE+Sp Pretax                                  | 145.00       | 1,430.00     |                             |    |
| SEL: EE+Fam Pretax                                 | 160.00       | 1,430.00     |                             |    |
| Note: Only 1 option may be selected for this group |              |              |                             |    |
|                                                    |              |              |                             |    |
|                                                    |              |              |                             |    |
|                                                    |              |              |                             |    |
|                                                    |              |              |                             |    |
|                                                    |              |              |                             |    |
|                                                    |              |              |                             |    |
|                                                    |              |              |                             |    |
|                                                    |              |              |                             |    |
|                                                    |              |              | Nut Las Or Court            |    |
| Step 4 of 10                                       | <            | E Back       | Next >> OK Cancel           | J  |

For a plan change, click on the current plan title to open. Then uncheck the box "I want to elect this option." If the current plan has dependents, click on the dependent tab and remove the check next to each dependents name. If there are no dependents, click OK.

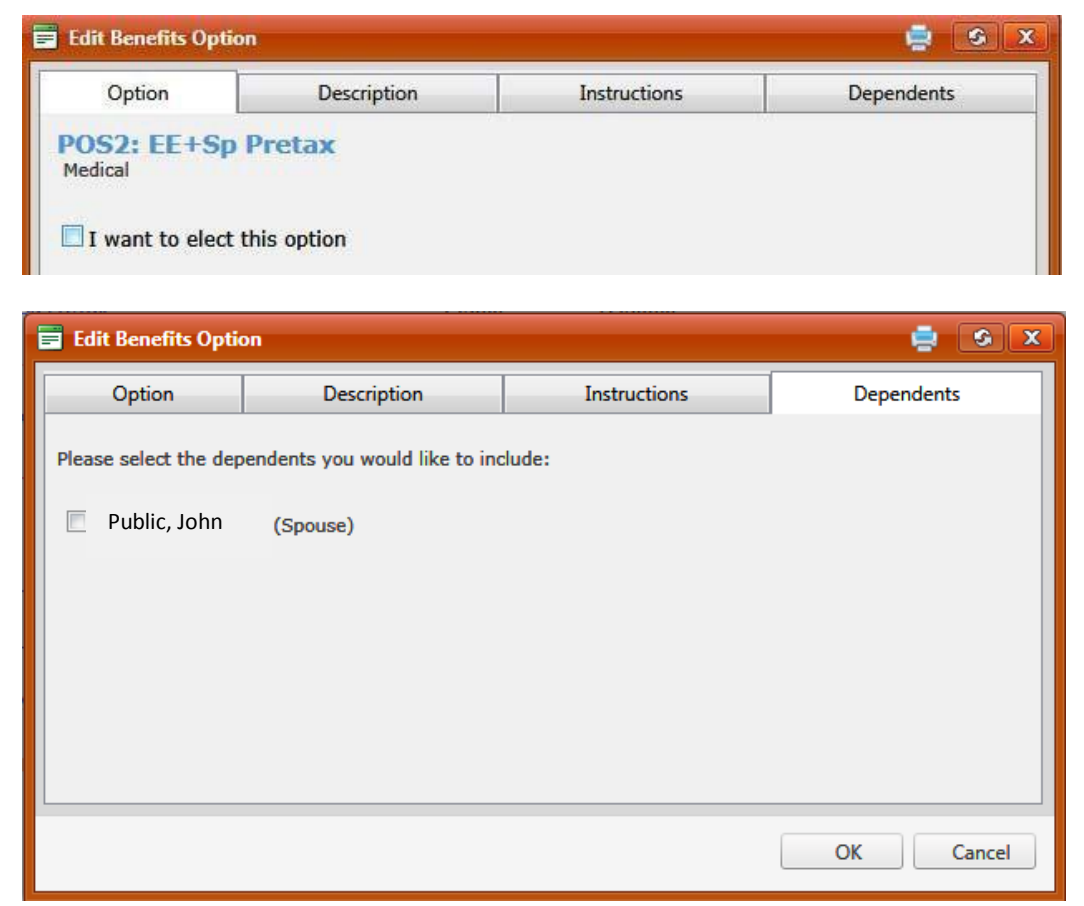

When you've made your selection, click Next.

Remember: If you are changing plans, you need to uncheck the elect option for the old plan and uncheck dependents from the old plan before selecting your new plan. If you select a new plan with dependent or family coverage, be sure to check all dependents that are moving to the new plan.

#### DENTAL

- There are two plans:
  - o Dental
  - WAV (waive)
- There are options for Dental:
  - Dental Emp Only Pretax \$5.00
  - Dental Emp + Fam Pretax \$40.00

Once inside the option, click I want to elect this option. If the option includes dependents, click on dependents. If there are no dependents, select ok.

| Benefits Enrollment (Open Enrollment - CNTY)       |                          |                          |         | 🛓 🕹 🗙                       |
|----------------------------------------------------|--------------------------|--------------------------|---------|-----------------------------|
|                                                    |                          |                          |         |                             |
|                                                    |                          |                          |         |                             |
| Dental Insurance Plans                             |                          |                          | т       | Total Employee Cost: 184.87 |
|                                                    | Employee<br>Monthly Cost | Employer<br>Monthly Cost |         |                             |
| 🥝 Den:Emp + Fam Pretax                             | 40.00                    | 37.00                    |         |                             |
| O Den:Emp Only Pretax                              | 5.00                     | 37.00                    |         |                             |
| Dental WAV Option                                  | 0.00                     | 0.00                     |         |                             |
| Note: Only 1 option may be selected for this group |                          |                          |         |                             |
|                                                    |                          |                          |         |                             |
|                                                    |                          |                          |         |                             |
|                                                    |                          |                          |         |                             |
|                                                    |                          |                          |         |                             |
|                                                    |                          |                          |         |                             |
|                                                    |                          |                          |         |                             |
|                                                    |                          |                          |         |                             |
|                                                    |                          |                          |         |                             |
|                                                    |                          |                          |         |                             |
|                                                    |                          |                          |         |                             |
|                                                    |                          |                          |         |                             |
| Step 5 of 10                                       | <<                       | Back                     | Next >> | OK Cancel                   |

When you've made your selection, click next.

Remember: If you are changing plans, you need to uncheck the elect option for the old plan and uncheck dependents from the old plan. If you select a new plan with dependent or family coverage, be sure to check all dependents that are moving to the new plan.

#### VISION

- There are three plans:
  - o Vision
  - o Vision2
  - WAV (waive)
- There are two options for both Vision and Vision2:
  - Vision Emp Only Pretax \$7.92
  - Vision Emp + Fam Pretax \$16.68
  - Vision2: Emp Only \$10.58
  - Vision2: EE+Fam Pretax \$22.28

Once inside the option, click I want to elect the option. If the option includes dependents, click on dependents. If there are no dependents, select ok.

| 📴 Benefits Enrollment (Open Enrollment - CNTY)                                                                                                    |                          |                          |                     | 🚊 🙆 🗙                   |  |  |
|----------------------------------------------------------------------------------------------------|--------------------------|--------------------------|---------------------|-------------------------|--|--|
|                                                                                                    |                          |                          |                     |                         |  |  |
| Vision Insurance Plans                                                                                                    |                          |                          | Tot                 | al Employee Cost: 20.00 |  |  |
| You must choose an option.                                                                                                    |                          |                          |                     |                         |  |  |
| If you do not want Vision coverage, sele                                                                                                    | ct the Vision V          | Vaive option.            |                     |                         |  |  |
| If you are changing your option of coverage, you must uncheck your current option and uncheck your<br>dependents, if you have family coverage. Then, select your new option of coverage, and add<br>dependents, if applicable. |                          |                          |                     |                         |  |  |
|                                                                                                    | Employee<br>Monthly Cost | Employer<br>Monthly Cost | Total<br>Cost       |                         |  |  |
| Vision2-EE Only Pretax                                                                                                    | 10.58                    | 0.00                     | 10.58               |                         |  |  |
| Vision2-EE+Fam Pretax                                                                                                    | 22.28                    | 0.00                     | 22.28               |                         |  |  |
| S Vision WAV Option                                                                                                    | 0.00                     | 0.00                     | 0.00                |                         |  |  |
| Vis:Emp Only Pretax                                                                                                    | 7.92                     | 0.00                     | 7.92                |                         |  |  |
| Vis:Emp + Fam Pretax                                                                                                    | 16.68                    | 0.00                     | 16.68               |                         |  |  |
| Note: Multiple options may be selected for this group                                                                                                    |                          |                          | IERE FOR ADDITIONAL | BENEFITS INFORMATION    |  |  |
|                                                                                                    |                          |                          |                     |                         |  |  |
|                                                                                                    |                          |                          |                     |                         |  |  |
|                                                                                                    |                          |                          |                     |                         |  |  |
| Step 6 of 10                                                                                                    | <<                       | Back                     | Next >>             | OK Cancel               |  |  |

When you've made your selection, click Next.

Remember: If you are changing plans, you need to uncheck the elect option for the old plan and uncheck dependents from the old plan. If you select a new plan with dependent or family coverage, be sure to check all dependents that are moving to the new plan.

#### (FSA) MEDICAL SPENDING ACCOUNT

- There are two plans:
  - Med Reimb Acct 2018 Annual min \$600, max \$2650
  - Med Reimb Acct 2018 WAV Option (waive)

| 📴 Benefits Enrollment (Open Enrollment - CNTY)           |                          |                   |                        |                         | 🤹 🔕 🗙               |
|----------------------------------------------------------|--------------------------|-------------------|------------------------|-------------------------|---------------------|
|                                                          |                          |                   |                        |                         |                     |
| Medical Spending Account                                 |                          |                   |                        | Total Employee          | Cost: <b>120.00</b> |
| You must choose an option.                               |                          |                   |                        |                         |                     |
| If you do not want a Medical FSA (Flexi<br>Waive option. | ible Spendi              | ng Account) pl    | an, select the I       | Vledical Reimbu         | rsement             |
|                                                          | Employee<br>Monthly Cost | Yearly<br>Maximum | Yearly<br>Contribution | Per-Pay<br>Contribution | Total<br>Cost       |
| Med Reimb Acct 2017                                      | 0.00                     | 2,600.00          | 0.00                   | 0.00                    | 0.00                |
| Med Reimb Acct 2017 WAV Option                           | 0.00                     | 0.00              | 0.00                   | 0.00                    | 0.00                |
| Note: Only 1 option may be selected for this group       |                          | c                 | LICK HERE FOR ADD      | DITIONAL BENEFITS IN    | FORMATION           |
|                                                          |                          |                   |                        |                         |                     |
|                                                          |                          |                   |                        |                         |                     |
|                                                          |                          |                   |                        |                         |                     |
|                                                          |                          |                   |                        |                         |                     |
|                                                          |                          |                   |                        |                         |                     |
|                                                          |                          |                   |                        |                         |                     |
|                                                          |                          |                   |                        |                         |                     |
|                                                          |                          |                   |                        |                         |                     |
| Step 7 of 10                                             |                          | << Back           | Next                   | >> OK                   | Cancel              |

Click on the option you choose. If you chose Med Reimb Acct, click on the Deduction Amount tab to enter the annual amount.

| 📑 Edit Benefits Option                 |                       |              | 🤤 G 🗴  |
|----------------------------------------|-----------------------|--------------|--------|
| Option                                 | Description           | Instructions | FSA    |
| Med Reimb Acc<br>Medical Spending Acco | <b>t 2017</b><br>Junt |              |        |
| ☑ I want to elect th                   | is option             |              |        |
|                                        |                       |              |        |
|                                        |                       |              |        |
|                                        |                       |              |        |
|                                        |                       |              |        |
|                                        |                       |              |        |
|                                        |                       | ОК           | Cancel |

Enter the annual amount and click OK.

| 📑 Edit Benefits Option                                |                                                                     |                                        | 🚊 🔕 🗙  |
|-------------------------------------------------------|---------------------------------------------------------------------|----------------------------------------|--------|
| Option                                                | Description                                                         | Instructions                           | FSA    |
| Calculate per pay of<br>Employee Annual Con<br>(90.00 | ontribution (based on yearly cont<br>tribution: Pay Periods:<br>(24 | ribution)<br>Plan Maximum:<br>(2600.00 |        |
|                                                       |                                                                     | ОК                                     | Cancel |

When you've made your selection, click Next.

## (FSA) DEP CARE REIMBURSEMENT

- There are two plans:
  - Dep Care Reimb 2018 Annual min \$600, max \$5000
  - Dep Care Reimb 2018 WAV Option (waive)

| 📴 Benefits Enrollment (Open Enrollment - CNTY)                       |                          |                   |                        |                         | 🚊 📀 🗙              |
|----------------------------------------------------------------------|--------------------------|-------------------|------------------------|-------------------------|--------------------|
|                                                                      |                          |                   |                        |                         |                    |
| Dependent Care Reimbursement                                         |                          |                   |                        | Total Employee          | Cost: <b>20.00</b> |
| You must choose an option.                                           |                          |                   |                        |                         |                    |
| If you do not want a Dependent Care F<br>Reimbursement Waive option. | SA (Flexible             | Spending Acco     | ount), select th       | e Dependent Ca          | ire                |
|                                                                      | Employee<br>Monthly Cost | Yearly<br>Maximum | Yearly<br>Contribution | Per-Pay<br>Contribution | Total<br>Cost      |
| Dep Care Reimb 2017                                                  | 0.00                     | 5,000.00          | 0.00                   | 0.00                    | 0.00               |
| Dep Care Reimb 2017 WAV Option                                       | 0.00                     | 0.00              | 0.00                   | 0.00                    | 0.00               |
| Note: Only 1 option may be selected for this group                   |                          | c                 | ick here for addi      | TIONAL BENEFITS INF     | ORMATION           |
|                                                                      |                          |                   |                        |                         |                    |
|                                                                      |                          |                   |                        |                         |                    |
|                                                                      |                          |                   |                        |                         |                    |
|                                                                      |                          |                   |                        |                         |                    |
|                                                                      |                          |                   |                        |                         |                    |
|                                                                      |                          |                   |                        |                         |                    |
|                                                                      |                          |                   |                        |                         |                    |
|                                                                      |                          |                   |                        |                         |                    |
| Step 8 of 10                                                         | [                        | << Back           | Next                   | > OK                    | Cancel             |

Click on the option you choose. If you chose Dep Care Reimb Acct, click on the Deduction Amount tab to enter the annual amount.

| 🖬 Edit Benefits Option                           |             |              | 🤹 🔉 🗙  |  |  |
|--------------------------------------------------|-------------|--------------|--------|--|--|
| Option                                           | Description | Instructions | FSA    |  |  |
| Dep Care Reimb 2017 Dependent Care Reimbursement |             |              |        |  |  |
| ☑ I want to elect this option                    |             |              |        |  |  |
|                                                  |             |              |        |  |  |
|                                                  |             |              |        |  |  |
|                                                  |             |              |        |  |  |
|                                                  |             | OK           | Cancel |  |  |

#### Enter the annual amount and click OK

| 🚍 Edit Benefits Option                                        |                         |               | 🤹 📀 🗙  |  |  |  |  |
|---------------------------------------------------------------|-------------------------|---------------|--------|--|--|--|--|
| Option                                                        | Description             | Instructions  | FSA    |  |  |  |  |
| Calculate per pay contribution (based on yearly contribution) |                         |               |        |  |  |  |  |
| Employee Annual Con<br>(1200.00                               | tribution: Pay Periods: | Plan Maximum: |        |  |  |  |  |
|                                                               |                         | (             |        |  |  |  |  |
|                                                               |                         |               |        |  |  |  |  |
|                                                               |                         |               |        |  |  |  |  |
|                                                               |                         |               |        |  |  |  |  |
| L                                                             |                         |               |        |  |  |  |  |
|                                                               |                         | OK            | Cancel |  |  |  |  |

When you've made your selection, click Next.

This screen shows the choices you've made for 2018. If you would like to change something, use the Back button to return to the plan you need to change. If everything is correct, click Next.

| 🖬 Benefits Enrollment (Open Enrollment - CNTY) 📃 🧔 |                          |                          |      | 🤤 🧕 🗙 |        |
|----------------------------------------------------|--------------------------|--------------------------|------|-------|--------|
|                                                    |                          |                          |      |       |        |
|                                                    |                          |                          |      |       |        |
| 2017 Open Enrollment Elections                     |                          |                          |      |       |        |
| 2017 Open Enrollment Elections                     |                          |                          |      |       |        |
|                                                    | Employee<br>Monthly Cost | Employer<br>Monthly Cost |      |       |        |
| Medical Plans                                      |                          |                          |      |       |        |
| 🥝 POS2: EE Only Pretax                             |                          |                          |      |       |        |
|                                                    | 15.00                    | 765.00                   |      |       |        |
| Dental Insurance Plans                             |                          |                          |      |       |        |
| Only Pretax                                        |                          |                          |      |       |        |
| Vision Insurance Plans                             | 5.00                     | 37.00                    |      |       |        |
| Vision WAV Ontion                                  |                          |                          |      |       |        |
|                                                    | 0.00                     | 0.00                     |      |       |        |
| Medical Spending Account                           |                          |                          |      |       |        |
| 🕝 Med Reimb Acct 2017                              |                          |                          |      |       |        |
|                                                    | 180.00                   | 0.00                     |      |       |        |
| Dependent Care Reimbursement                       |                          |                          |      |       |        |
| 🥝 Dep Care Reimb 2017                              |                          |                          |      |       |        |
|                                                    | 100.00                   | 0.00                     |      |       |        |
| Total Cost                                         | 300.00                   | 802.00                   |      |       |        |
|                                                    |                          |                          |      |       |        |
|                                                    |                          |                          |      |       |        |
|                                                    |                          |                          |      |       |        |
|                                                    |                          |                          |      |       |        |
|                                                    |                          |                          |      |       |        |
|                                                    |                          |                          |      |       |        |
| Step 9 of 10                                       |                          | << Back                  | Next | >> OK | Cancel |

| 🖥 Benefits Enrollment (Open Enrollment - CNTY)                                                                                                    | x |  |  |  |
|----------------------------------------------------------------------------------------------------|---|--|--|--|
|                                                                                                    |   |  |  |  |
|                                                                                                    |   |  |  |  |
|                                                                                                    |   |  |  |  |
| Thank you for participating in the 2017 Benefits Enrollment for Lee County Board of County Commissioners!                                                                                                    |   |  |  |  |
| You must click "OK" for your benefits enrollment process to be complete. A Benefits Confirmation Statement will then be<br>displayed (this may take a moment). The Statement is for your records and we encourage you to print or save electronically. To<br>send a copy to your email address, please check the box below.                                                        |   |  |  |  |
| By clicking the OK button, you are stating that all of the information contained in your online open enrollment is true and complete.                                                                                                    | I |  |  |  |
| Review your statement carefully. If you find any discrepancies, or wish to make any changes, you may re-enter the Annual Benefits Enrollment Wizard and make the necessary changes/corrections until the deadline of 5:00 p.m. on November 18, 2016. After you have reviewed your statement please use the logout button in the upper right hand corner of the page to exit Vista. |   |  |  |  |
| You also understand that you will <b>NOT</b> be allowed to go back and change any information after the open enrollment period ends.                                                                                                    | l |  |  |  |
| Please refer any questions to HR Benefits.                                                                                                    | ~ |  |  |  |
| Show a benefits statement after completion                                                                                                    |   |  |  |  |
| E-Mail a benefits statement to the following address:                                                                                                    |   |  |  |  |
|                                                                                                    |   |  |  |  |
|                                                                                                    |   |  |  |  |
|                                                                                                    |   |  |  |  |
|                                                                                                    |   |  |  |  |
|                                                                                                    |   |  |  |  |
| Concellent Next >> OK Cancel                                                                                                    |   |  |  |  |

Verify that "Show a benefits statement after completion" is checked. If you do not click OK, your changes will not be saved. If you would like a statement sent to your email, verify that the email at the bottom is correct and click OK.

To logoff, click the Log Out link in the upper right hand corner.

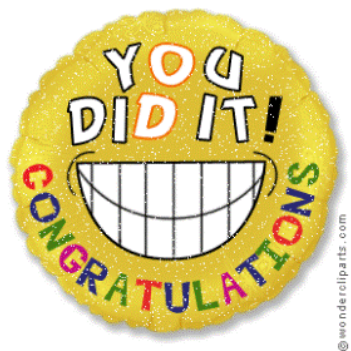

, you have just completed 2018 Open

Enrollment for the Year. Questions? Call Human Resources at 533-2245.